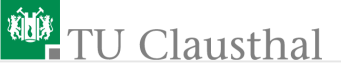

# Informatikwerkstatt, Foliensatz 3 PC-Kommunikation G. Kemnitz

Institut für Informatik, TU Clausthal (IW-F3) 16. November 2015

G. Kemnitz · Institut für Informatik, TU Clausthal (IW-F3)

16. November 2015 1/58

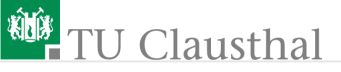

## Inhalt Foliensatz 3

## PC-Kommunikation

- 1.1 Protokoll
- 1.2 Echoprogramm
- 1.3 Textdarstellung
- 1.4 Test mit Python
- 1.5 Test mit Logikanalysator
- 1.6 Modularisierung
- 1.7 Bluetooth

## Aufgaben

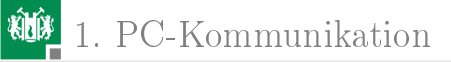

# PC-Kommunikation

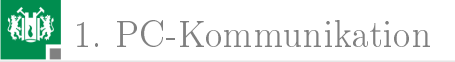

## Protokoll

G. Kemnitz · Institut für Informatik, TU Clausthal (IW-F3)

16. November 2015 4/58

## Kommunikationsprotokoll

Der Datenaustausch zwischen Rechnern erfolgt seriell<sup>1</sup> über USB, Ethernet, CAN-Bus, .... Unsere PC-Kommunikation nutzt USART2. Kommunikationsprotokoll<sup>2</sup> 8N1, 9600 Baud:

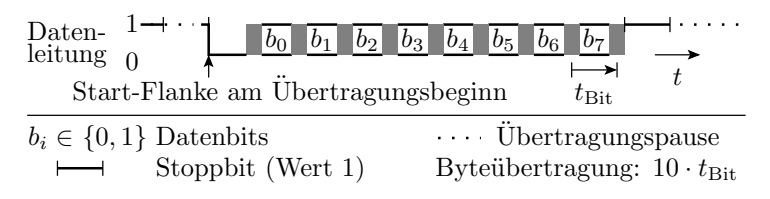

8 Daten, kein Paritäts- und ein Stoppbit
Bitzeit 1/9600s. (bis ca. 1000 Datenbytes pro s).

<sup>1</sup>Seriell: Hintereinander über eine, statt parallel über viele Leitungen. <sup>2</sup>Kommunikationsprotokoll: Vereinbarung, nach der die Datenübertragung zwischen zwei oder mehr Teilnehmern erfolgt.

## Kommunikationsfluss

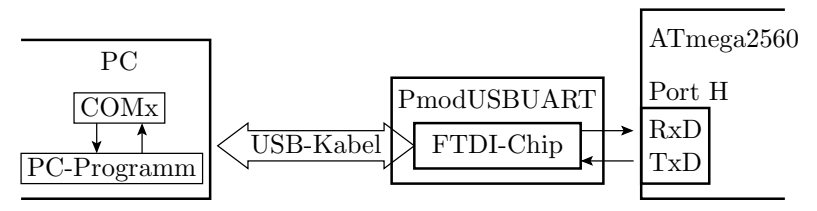

- Der Mikrorechner kann zeitgleich einzelne Bytes zum FTDI-Chip senden und vom FTDI-Chip empfangen.
- Der FTDI-Chip tauscht über USB Daten mit dem PC aus.
- Auf dem PC präsentiert der Treiber für den FTDI-Chip die Datenverbindung zum Mikrorechner als COM-Port.
- Jeder einmal über USB verbundene FTDI-Chip bekommt einen eigenen COM-Port.
- Das PC-Programm wird entweder HTerm oder ein eigenes Python-Programm sein.

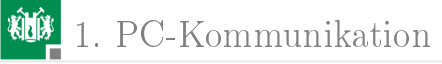

## Byte-Empfang und Senden im Mikrorechner

```
int main()
 //Variablenvereinbarung und Initialisierung
  <USART2 Protokoll 8N1, 9600 Baud>
  <Sender und Empfänger ein>
 while (1){
    . . .
    //Byteempfang
    <Warte, bis Byte da ist>
    <Lesen und Verarbeiten des Bytes>
    . . .
    //Byte versenden
    <Warte, bis Sendepuffer frei>
    <Byte in Sendepuffer schreiben>
    . . .
  }
}
```

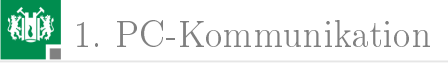

| Na         | me      |        | Value |   |                  |
|------------|---------|--------|-------|---|------------------|
| 🗉 🗎 USART1 |         |        |       |   |                  |
| 🗉 🗎 USART2 |         |        |       |   |                  |
| 🗉 🗎 USART3 |         |        | 1     |   |                  |
| Name       | Address | Value  | Bits  | ; |                  |
| 🖃 🗎 UCSR2A | 0xD0    | 0x20   |       |   |                  |
| RXC2       |         | 0x00   |       |   | EmpfPuffer leer  |
| UDRE2      |         | 0x01   |       |   | Sendebuffer frei |
| UCSR2B     | 0xD1    | 0x18   |       |   |                  |
| RXEN2      |         | 0x01   |       |   | Empfang ein      |
| TXEN2      |         | 0x01   |       |   | Senden ein       |
| UCSR2C     | 0xD2    | 0x06   | 00000 |   |                  |
| UPM2       |         | 0x00   |       |   | kein Pritätsbit  |
| USBS2      |         | 0x00   |       |   | 1 Stoppbit       |
| UCSZ2      |         | 0x03   |       |   | 8 Datenbit       |
| UBRR2      | 0xD4    | 0x0033 | ••••• |   | 9600 Baud        |
| UDR2       | 0xD6    | 0x00   |       |   | Send-/EmpfReg    |

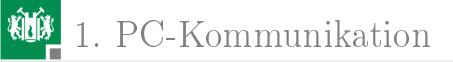

## Echoprogramm

G. Kemnitz · Institut für Informatik, TU Clausthal (IW-F3)

16. November 2015 9/58

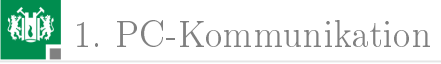

## Das Echoprogramm für nachfolgende Experimente

```
#include <avr/io.h>
int main(void){
                               //Projekt F3-1_echo
                               //Übertragungsformat 8N1
UCSR2C=0b110;
                               //9600 Baud
 UBRR2=51;
 UCSR2B=(1<<RXEN2) | (1<<TXEN2); // Empf. + Sender ein
 DDRJ = OxFF;
                               //LEDs als Ausgänge
                               //Zähler LED-Ausg.
 uint8_t daten, Ct=0;
 while(1){
 while (!(UCSR2A & (1<<RXC2)));//warte auf Byte</pre>
 daten = UDR2;
                                 //Byte übernehmen
 while (!(UCSR2A &(1<<UDRE2)));//warte Puffer frei</pre>
 UDR2 = daten;
                                 //Byte übergeben
 PORTJ=Ct;
                                 //Zählausgabe auf
                                 //LED erhöhen
 Ct++:
 }
```

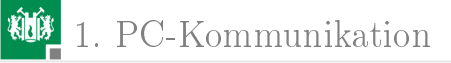

2. Echoprogramm

## Test des Echo-Programms

### Hardware vorbereiten:

- Spannung ausschalten.
- PModUSBUSART an JH oben anstecken.
- Jumper JHK »gekreuzt (=)
- PModUSBUSART mit PC verbinden.
   Spannung einschalten.

## Software vorbereiten:

- Projekt Echo öffnen.
- »Dragon« und Compileroptimierung »-O0« auswählen.
- Übersetzen und im Debugger starten.

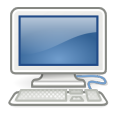

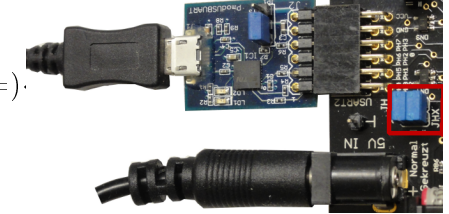

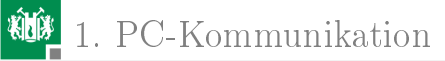

## Verbindung mit HTerm herstellen

- Auf dem PC HTerm starten.
- COM-Port auswählen<sup>3</sup>.
- 9600 Baud, 8 Daten, 1 Stopp- und kein Paritätsbit einstellen.
- Verbindung herstellen (Connect).

| 🖬 HTerm 0.8.1beta        |                                              |
|--------------------------|----------------------------------------------|
| File Options View Help   |                                              |
| Connect Port COM9 R      | Baud 9600 Data 8 💌 Stop 1 Parity None        |
| Clear received Ascii 🔽 H | Hex 🔽 Dec 🔽 Bin 🛛 🔽 Autoscroll 🔽 Show errors |

<sup>3</sup>Die COM-Schnittstelle, die nach Anstecken des USB-Kabels vom PmodUSBURT und »R« (Refresh Comport List) als neuer Port erscheint.

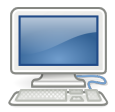

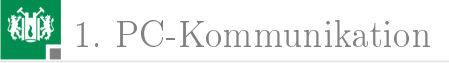

Für die Eingabe »HEX« auswählen. Für die Darstellung der Sende- und Empfangsdaten nur bei »Hex«  $\surd$  setzen.

| Clear received Ascii Hex Dec Bin                                                |
|---------------------------------------------------------------------------------|
| Received Data                                                                   |
| 1 2 3 4 5 6 7 8 9 10 11 12 13<br>89 45 23 empfangene Zahlen                     |
| Input control                                                                   |
| Input options       Clear transmitted       Ascii       Hex       Dec       Bin |
| Type HEX 👤 18 75 HexZahlen eingeben + Enter                                     |
| Transmitted data                                                                |
| 1 2 3 4 5 6 7 8 9 10 11 12 13 1<br>89 45 23 gesendete Zahlen                    |

#### Alle versendeten Zahlen werden zurückgesendet.

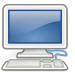

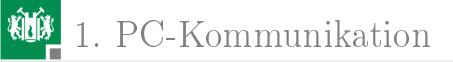

## Textdarstellung

G. Kemnitz · Institut für Informatik, TU Clausthal (IW-F3)

16. November 2015 14/58

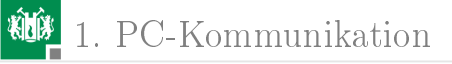

## Zeichendarstellung im ASCII-Code

Buchstaben, Ziffern und andere Zeichen werden als Bytes und Texte als Felder von Bytes dargestellt. ASCII-Code:

| hex    | bin           | dez   | ASCII         | hex      | bin                  | dez    | ASCII |
|--------|---------------|-------|---------------|----------|----------------------|--------|-------|
| 0x0a   | 0b0001010     | 10    | $\mathbf{LF}$ | 0x41     | 0b1000001            | 65     | А     |
| 0x0d   | 0b0001101     | 13    | $\mathbf{CR}$ | ÷        |                      | ÷      |       |
| 0x20   | 0b0100000     | 32    | Ш             | 0x50     | 0b1010000            | 80     | Р     |
| 0x21   | 0b0100001     | 33    | !             | ÷        | :                    | ÷      |       |
| 0x2E   | 0b0101110     | 46    |               | 0x5A     | 0b1011010            | 90     | Z     |
| 0x30   | 0b0110000     | 48    | 0             | 0x61     | $0\mathrm{b}1100001$ | 97     | a     |
| 0x31   | 0b0110001     | 49    | 1             | ÷        | :                    | ÷      |       |
| ÷      |               | ÷     | :             | 0x70     | 0b1110000            | 112    | р     |
| 0x39   | 0b0111001     | 57    | 9             |          |                      | :      |       |
| 0x3F   | 0b0111111     | 63    | ?             | 0x7A     | 0b1111010            | 122    | Z     |
| LF – Z | eilenvorschul | b; CR | – Wagei       | hrücklau | $if; \sqcup - Leerz$ | eichen |       |

G. Kemnitz · Institut für Informatik, TU Clausthal (IW-F3)

16. November 2015 15/58

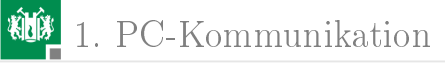

# Senden und Empfang von Texten

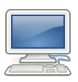

Das HTerm kann ASCII-Zeichenketten + CR+LF senden:

| Input control                                           |         |
|---------------------------------------------------------|---------|
| Clear transmitted Ascii 🔽 Hex 🔽 Dec 🗌 Bin Send on enter | CR-LF 💌 |
| Type ASC V Hallo Welt!                                  | ASend   |

Empfangene Daten als Zeichen- und Zahlenfolge:

|    | ✓ A: | scii 🔽 | Hex  | ✓ D | ec 🗆 | Bin | Sa  | ve out | put | •   |     | ear at     | 0          | • |
|----|------|--------|------|-----|------|-----|-----|--------|-----|-----|-----|------------|------------|---|
|    | Rece | eived  | Data |     |      |     |     |        |     |     |     |            |            |   |
| Iſ | 1    | 2      | 3    | 4   | 5    | 6   | 7   | 8      | 9   | 10  | 11  | 12         | 13         |   |
| l  | Н    | a      | 1    | 1   | 0    |     | W   | е      | 1   | t   | - 1 | \ <b>r</b> | \n         |   |
| l  | 48   | 61     | 6C   | 6C  | 6F   | 20  | 57  | 65     | 6C  | 74  | 21  | 0D         | <b>A</b> 0 |   |
|    | 072  | 097    | 108  | 108 | 111  | 032 | 087 | 101    | 108 | 116 | 033 | 013        | 010        |   |

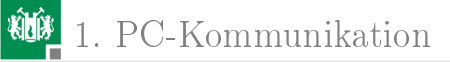

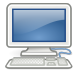

Kontrollieren Sie auch, dass sich bei jedem Senden der Led-Ausgabewert an LED1 bis LED8 um die Anzahl der gesendeten Zeichen erhöht.

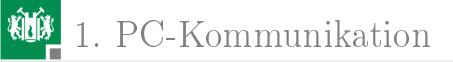

## Test mit Python

G. Kemnitz · Institut für Informatik, TU Clausthal (IW-F3)

16. November 2015 18/58

# Python als Programmiersprache für Tests

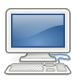

Python: Interpretersprache, einfach zu erlernen, einfach zu programmieren, kurze Programme, gut zu debuggen, ...

- Verbindung mit HTerm schließen (Disconnect)
- Start der Programmierkonsole »Idle«

```
& Start > All Programs > Python(x,y) > 7 IDLE
```

• Import des Moduls für die serielle Kommunikation:

| 😓 P  | ython | 2.7.9 | ) Shell |         |         |      |
|------|-------|-------|---------|---------|---------|------|
| File | Edit  | Shell | Debug   | Options | Windows | Help |
| >>>  | imp   | ort   | serial  |         |         |      |

■ Kommunikationsverbindung öffnen:<sup>4</sup>

```
ser = serial.Serial("COM9")
```

 $^4 \rm Dieselbe$  COM wie im H<br/>Term benutzen. 8N1, 9600 Baud ist der Standardwert und muss de<br/>shalb nicht eingestellt werden.

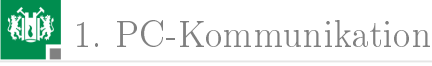

• Zeichenfolge an Variable zuweisen:

send = "Hallo Welt!"

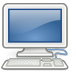

Anschauen von Typ, Wert und Länge der Zeichenkette:

| >>> type(send)         | Funktion zur Bestimmung des Datentyps,    |
|------------------------|-------------------------------------------|
| <type 'str'=""></type> | Der Datentyp ist "Zeichenkette (string)", |
| >>> send               | Bei Eingabe des Variablennamens wird      |
| 'Hallo Welt!'          | der Wert angezeigt                        |
| >>> len(send)          | Die Funktion "len()" liefert die Anzahl   |
| 11                     | der Elemente der Zeichenkette.            |

- Zeichenkette senden:
   ser.write(send)
- Auf 11 Zeichen warten und diese lesen:

y = ser.read(11)

• Anschauen von Typ, Wert und Länge der empfangenen wie bei den gesendeten Daten.

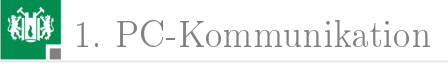

## Zusammenfassen zu einem Programm (scom.py)

Programmdatei in der »Idle« öffnen:

```
File > Open > H:~\Informatikwerkstatt\Pythom\scom.py
Das Programm:
```

```
import serial
ser = serial.Serial("COM9")
send = "Hallo Welt!"
ser.write(send)
y = ser.read(len(send))
print "Empfangene Daten:", y
ser.close()
```

- »print« dient der Ausgabe
- In Python müssen alle Zeilen eines Blocks gleiche Einrücktiefe haben.
- Programmstart mit Ausgabe auf der »Idle«:

Run > Run Module (F5) G. Kemnitz · Institut für Informatik, TU Clausthal (IW-F3)

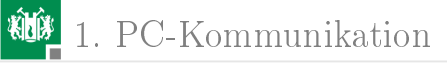

# Start auf der Konsole

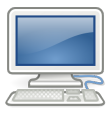

Konsole öffnen (Eingabe von »cmd + Enter« im Suchfeld über »Start«):

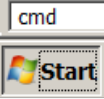

• Wechsel in das Programmverzeichnis. Eingabe Programmnamen + Enter:

| a. C:\Windows\system32\cmd.exe                                                                                        |
|----------------------------------------------------------------------------------------------------|
| C:\>H:<br>H:\>cd Informatikwerkstatt\Python<br>H:\Informatikwerkstatt\Python>scom.py<br>Empfangene Daten: Hallo Welt! |

■ Die Programmausgabe »Empfangene Daten: Hallo Welt!« erfolgt auf der Konsole.

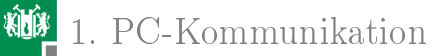

# Messung der Übertragungsdauer

```
# Programmname: Python/scom_t.py
import serial
# Funktion "clock() aus Modul "time" importieren
from time import clock
ser = serial.Serial("COM9")
send = "Hallo Welt!"
ts = clock(); #Startzeit in Sekunden nach ...
ser.write(send)
y = ser.read(len(send))
print "Empfangene Daten:", y, "dt=", dt*1000, "ms"
ser.close()
```

Programmstart und Ausgabe auf der Konsole:

G. Kemnitz ·

H:\Informatikwerkstatt\Progr\_IW\Python>scom\_t.py Empfangene Daten: Hallo Welt! dt= 13.6730654185 ms istitut für Informatik, TU Clausthal (IW-F3) 16. N

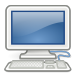

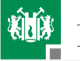

## Paketgröße und Übertragungszeit (scom txy.py)

```
import serial
from time import clock
ser = serial.Serial("COM9", timeout=1)
send = "Das ist ein sehr langer String!"
l = 1 dt_list=[]; #leere Liste fuer dt-Werte
while l<=len(send): #Wiederhole bis Gesamtlaenge</pre>
 ts = clock();  # neuer Block => einruecken
  ser.write(send[:1])#Sende die ersten 1 Zeichen
 y = ser.read(1) #Warte auf 1 empfangene Zeichen
 dt = clock()-ts  #Zeitdifferenz zur Startzeit
 dt_list.append(dt) #Differenzzeiten an Liste haengen
 print "Empfangene Daten:", y, "dt=", dt*1000, "ms"
 1 = 1+1;
                    #Ende des Schleifenkoerpers
ser.close()
                    #danach Einruecktiefe ruecksetzen
```

Das Programm bestimmt für Bytefolgen der Länge 1 bis 30 die Übertragungsdauer. Ausprobieren!

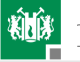

1. PC-Kommunikation

## Programmstart und Ausgabe auf der Konsole

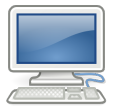

| H:\Informat | tikwerks | statt | Pro   | ogr_l | [₩\Pyt         | ;hon         | ≻sco | m_t> | (y.p | y . |      |        |
|-------------|----------|-------|-------|-------|----------------|--------------|------|------|------|-----|------|--------|
| Empfangene  | Daten:   | D dt  | = 13  | 3.254 | <b>1927</b> 84 | 189          | ms   |      |      |     |      |        |
| Empfangene  | Daten:   | Da d  | lt= 1 | 14.92 | 211878         | 355          | ms   |      |      |     |      |        |
| Empfangene  | Daten:   | Das   | dt=   | 14.4  | 104392         | 2331         | 6 ms |      |      |     |      |        |
| Empfangene  | Daten:   | Das   | dt:   | = 14. | .42657         | 7381         | 78 m | S    |      |     |      |        |
| Empfangene  | Daten:   | Das   | i dt  | := 14 | 1.3878         | 3389         | 836  | ms   |      |     |      |        |
| Empfangene  | Daten:   | Das   | is d  | lt= 1 | 4.229          | 2588         | 9771 | MS   |      |     |      |        |
| Empfangene  | Daten:   | Das   | ist   | dt=   | 14.36          | 6830         | 6033 | MS   |      |     |      |        |
| Empfangene  | Daten:   | Das   | ist   | dt:   | = 14.3         | 3656         | 5749 | 73 г | าร   |     |      |        |
| Empfangene  | Daten:   | Das   | ist   | e dt  | ;= 14.         | .224         | 9540 | 396  | ms   |     |      |        |
| Empfangene  | Daten:   | Das   | ist   | ei d  | lt= 14         | 1.13         | 3910 | 6258 | }_ms |     |      |        |
| Empfangene  | Daten:   | Das   | ist   | ein   | dt = 1         | 4.1          | 0510 | 7800 | 04 m | S   |      |        |
| Empfangene  | Daten:   | Das   | ist   | ein   | dt=            | 14.          | 4951 | 046  | 784  | MS  |      |        |
| Empfangene  | Daten:   | Das   | ist   | ein   | s dt=          | - 30         | .487 | 6252 | 2137 | ms  |      |        |
| Empfangene  | Daten:   | Das   | ist   | ein   | sedt           | <u>;</u> = 2 | 9.89 | 0711 | 1486 | 1_m | S    |        |
| Empfangene  | Daten:   | Das   | ist   | ein   | seh d          | lt=          | 30.3 | 8793 | 7405 | 89  | ms   |        |
| Empfangene  | Daten:   | Das   | ist   | ein   | sehr           | dt=          | 30.  | 0079 | 7091 | 897 | ms   |        |
| Empfangene  | Daten:   | Das   | ist   | ein   | sehr           | _dt          | = 30 | .32  | 7388 | 805 | 4_ms |        |
| Empfangene  | Daten:   | Das   | ist   | ein   | sehr           | 1 d          | t= 3 | 0.12 | 2080 | 302 | 28 m | IS     |
| Empfangene  | Daten:   | Das   | ist   | ein   | sehr           | la           | dt=  | 30.1 | 1522 | 543 | 839  | ms     |
| Empfangene  | Daten:   | Das   | ist   | ein   | sehr           | lan          | dt=  | 30   | .144 | 639 | 8438 | MS     |
| Empfangene  | Daten:   | Das   | ist   | ein   | sehr           | lan          | g dt | = 36 | 1.23 | 899 | 3927 | 2_ms   |
| Empfangene  | Daten:   | Das   | ist   | ein   | sehr           | lan          | ge d | t= 3 | 30.3 | 604 | 9550 | 113 ms |

1. PC-Kommunikation

### Graphische Darstellung der Liste der Zeitdifferenzen:

```
# Import der Klasse "pyplot"
import matplotlib.pyplot as plt
plt.plot(range(len(dt_list)), dt_list)
plt.xlabel("Anzahl der Bytes") #plot erzeugen
plt.ylabel("dt in ms") # Achsen beschriften
plt.show() # anzeigen
```

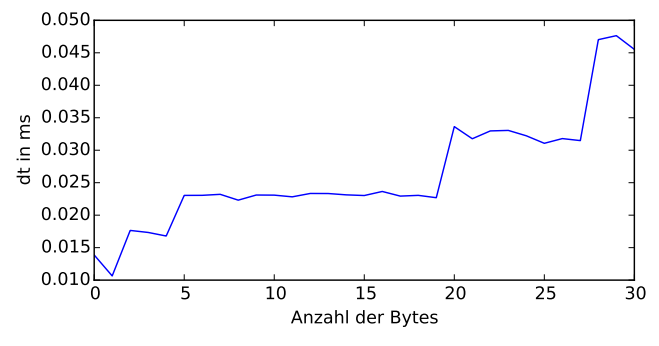

Weder deterministisch noch linear. Grund Tunnelung durch USB. G. Kemnitz · Institut für Informatik, TU Clausthal (IW-F3) 16. November 2015 26/58

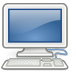

Das Programm »scom\_txy5.py« führt die Messungen zusätzlich 5x in einer Schleife aus. Beispielergebnis:

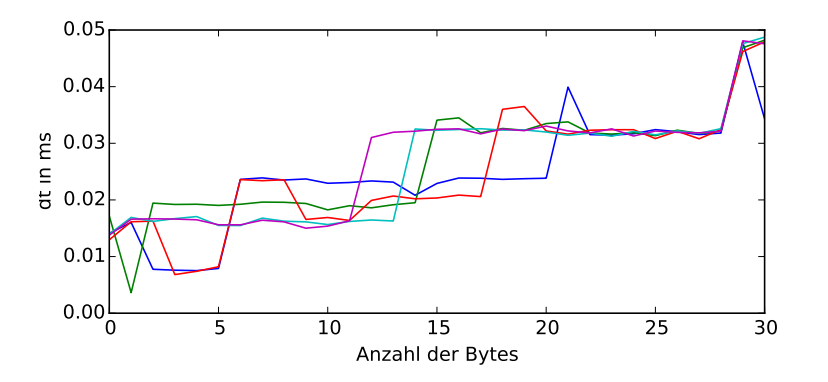

Bei 9600 Bitzeiten pro s, 8 Datenbits + 1 Startbit dauert eine Byteübertragung ca. 1 ms. Für 21 bis 28 Byte große Pakete werden etwa 30 ms benötigt, d.h. fast max. Durchsatz.

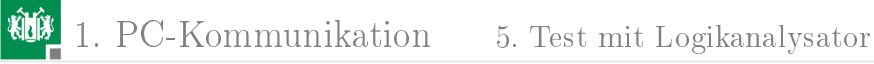

## Test mit Logikanalysator

G. Kemnitz · Institut für Informatik, TU Clausthal (IW-F3)

16. November 2015 28/58

## Test mit Logikanalysator

Ein Logikanalysator zeichnet Logikwerte mit einem vorgegebenen Aufzeichnungstakt auf.

Die Auswahl des Aufzeichnungsfensters erfolgt über

- Trigger: logische Bedingung bezüglich der Signalwerte.
- Pre-Trigger: Anteil der vor der Triggerbedingung aufzuzeichnenden Werte

Für die Experimente dient ein USB-Logi. Trigger sei die erste fallende Flanke auf der Empfangsleitung »RxD«, Pre-Trigger der Standdardwert »1/8 des Aufzeichnungsspeichers«. Aufzeichnungstakt 50 kHz (5 Werte pro Bitzeit).

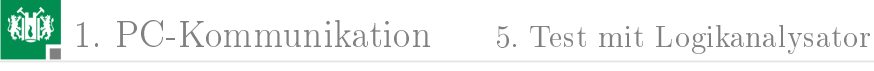

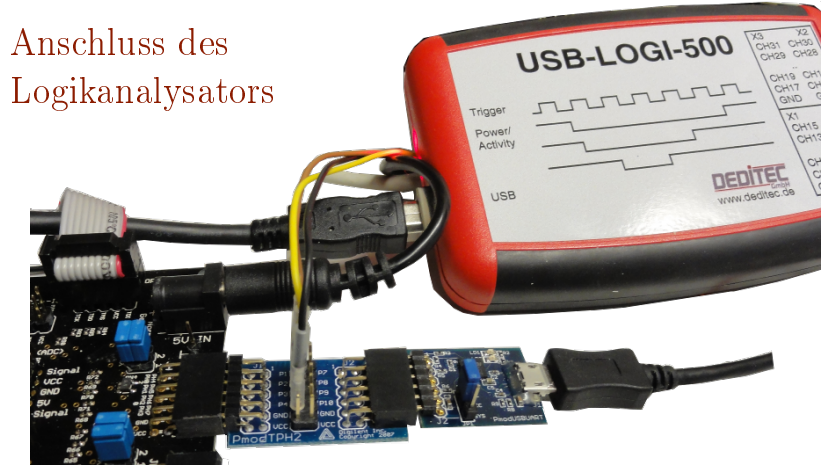

PModUSBUSART über Zwischenadapter PmodTPH2 anstecken.

- GND (schwarz) an Masse (Adapter Gnd)
- ch0 (gelb) an RxD (Adapter P3) anstecken
- ch1 (braun) an TxD (Adapter P2) anstecken.

G. Kemnitz · Institut für Informatik, TU Clausthal (IW-F3)

16. November 2015 30/58

# Konfiguration des USB-Logi

Der USB-Logi wird bei uns mit einem xml-File, dass auf der Kommandozeile übergeben wird, konfiguriert (siehe Doku auf der Web-Seite). Für das Beispiel:

• xml-File »echotest.xml« zur Steuerung der Aufzeichnung:

<1a>

# Messung durchführen

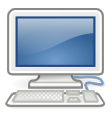

- Weitere Windows-Konsole (cmd.exe) starten.
- Zum Verzeichnis »H:Informatikwerkstatt\USBLOGI« wechseln und USB-Logi starten mit dem Kommando:

usb-logi echotest.xml

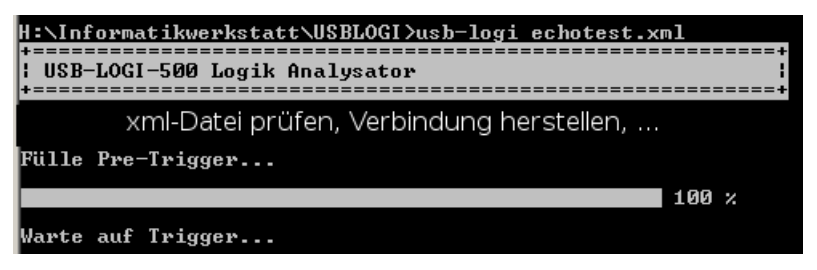

 Sobald der USB-Logi auf sein Triggerereignis wartet, mit der ersten Windows-Konsole »scom\_txy« starten.

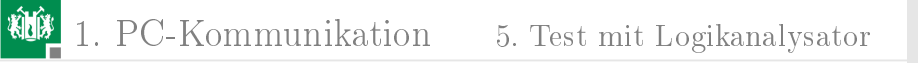

```
H:\Informatikwerkstatt\Progr_IW\Python>scom_txy.py
Empfangene Daten: D dt= 13.2549278489 ms
Empfangene Daten: Da dt= 14.921187855 ms
Empfangene Daten: Das dt= 14.4043923316 ms
Empfangene Daten: Das dt= 14.4265738178 ms
```

Bei der ersten fallenden Flanke beginnt die Aufzeichnung.

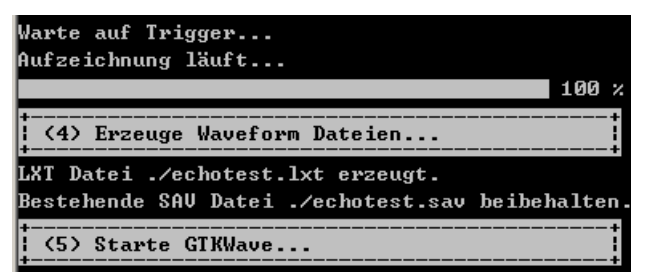

 Entspechend Einstellung werden 1/8 der Werte vor. und 7/8 der Werte nach dem Trigger-Ereignis aufgezeichnet.

G. Kemnitz · Institut für Informatik, TU Clausthal (IW-F3)

16. November 2015 33/58

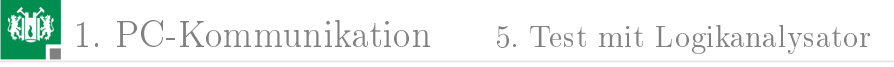

Im sich öffnenden GTKWave-Fenster mit Zoom und Scroll-Leisten Darstellung anpassen.

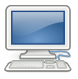

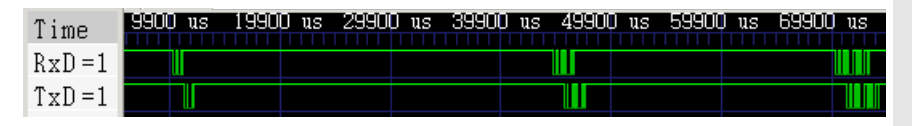

1-Byte-Paket nach ca. 10 ms, 2 Byte-Paket nach ca. 50 ms und 3-Byte-Paket nach ca. 75 ms. Vergrößertes 2-Byte-Packet:

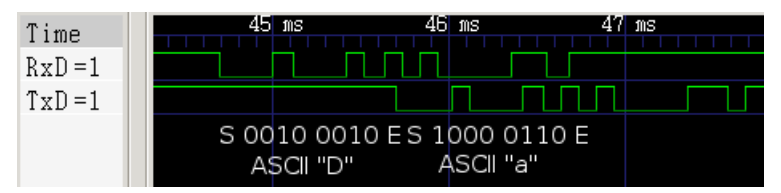

Übertragene Zeichenfolge »Da«. Mikrorechner beginnt mit Rückübertragung nach halber Stoppbitzeit.

G. Kemnitz · Institut für Informatik, TU Clausthal (IW-F3)

16. November 2015 34/58

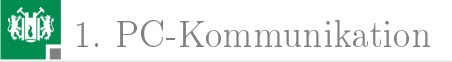

## Modularisierung

G. Kemnitz · Institut für Informatik, TU Clausthal (IW-F3)

16. November 2015 35/58

1. PC-Kommunikation

## Modularisierung des Echoprogramms

```
#include <avr/io.h>
int main(void){
  //Funktion void com_pc_init()
 UCSR2C=0b110:
                        //Uebertrag.-Format 8N1
                        //9600 Baud
 UBRR2=51:
 UCSR2B=(1<<RXEN2) | (1<<TXEN2); // Empfaenger und Sender
 // _____
 while(1){
   //Funktion uint8_t getByte()
   while (!(UCSR2A & (1<<RXC2)));//warte auf ein Byte</pre>
   daten = UDR2;
                           //Byte uebernehmen
   // _____
   //Funktion void sendByte(uint8_t dat)
   while (!(UCSR2A &(1<<UDRE2)));//warte Puffer frei
//Byte uebergeben
```

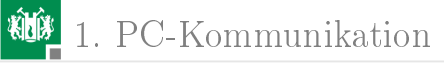

## Funktionssammlung $F3-2_com_pc.c \ll$

```
#include <avr/io.h>
       //Initialisierung von USART2 (Protokoll 8N1, 9600 Baud)
       void com_pc_init(){
         UCSR2C=0b110;
                                          //Uebertragungsformat 8N1
                                          //9600 Baud
         UBRR2=51;
         UCSR2B=(1<<RXEN2) | (1<<TXEN2); // Empf. und Sender ein
       }
       //ein Byte empfangen
       uint8_t getByte(){
         while (!(UCSR2A & (1<<RXC2)));//warte auf ein Byte</pre>
         return UDR2;
                                          //Byte zurueckgeben
       }
       //ein Byte versenden
       void sendByte(uint8_t dat){
         while (!(UCSR2A & (1<<UDRE2)));//warte Puffer frei</pre>
         UDR2 = dat;
                                            //Byte uebernehmen
G. Kemnitz · Institut für Informatik, TU Clausthal (IW-F3)
                                                          16. November 2015 37/58
```

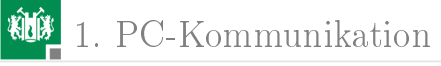

## Header mit den Funktionsdefinitionen

```
#ifndef COM_PC_H_
#define COM_PC_H_
void com_pc_init(); //USART2 initialisieren
uint8_t getByte(); //Byte empfangen
void sendByte(uint8_t dat); //Byte versenden
#endif /* COM_PC_H_ */
```

Die Rahmenstruktur

```
#ifndef COM_PC_H_
#define COM_PC_H_
```

#endif

verhindert Mehrfachdefinitionen bei mehrfachem Einfügen des Headers. Wird als Template vorgegeben, ist vernünftig, aber nicht zwingend.

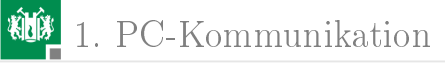

## Testprogramm für arithmetische Operationen

```
#include <avr/io.h> //test_com_pc.c
#include "com_pc.h"
uint8_t a, b, s, d, q, r;
uint16_t p; int main(){
  com_pc_init();
  while (1){
    a = getByte(); b = getByte();
    s = a + b; //Summe
    d = a - b; // Differenz
    p = a * b; // Produkt
    q = a/b; // ganzzahliger Quotient
    r = a%b; // Divisionsrest
    sendByte(a); sendByte(b);
    sendByte(s); sendByte(d);
    sendByte(q); sendByte(r);
    sendByte(p>>8); sendByte(p&0xFF);
```

## Test mit dem HTerm

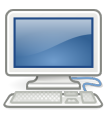

- Projekt »F3-2\_scom« öffnen.
- »Dragon« und Compiler-Optimierung -O0 auswählen.
- Übersetzen. Debugger starten. Programmstart.
- HTerm öffnen. 9600 Baud, 8 Datenbit, 1 Stoppbit.
- COM-Port des angesteckten »PmodUSBUART«. »Connect«.
- 2 Byte senden und 8 Bytes empfangen.

| Inpu<br>Typ | t contr | rol 🗸   | 1   | - i 🗆 A | scii 🔽                      | Hex  | ~  | Dec 🗌       | Bin       |     |     |
|-------------|---------|---------|-----|---------|-----------------------------|------|----|-------------|-----------|-----|-----|
| Trar        | nsmitte | ed data |     | Rec     | eived                       | Data |    |             |           |     |     |
|             | 4       | 2       | 2 4 | 1       | 2                           | 3    |    | 4 5         | 6         | 7   | 8   |
| 4           | 7 0     | 2       | 3 4 | 47      | 00                          | 53   | 31 | з 05        | 0в        | 03  | 54  |
| 07          | 1 01    | 2       |     | 071     | 012                         | 083  | 05 | 9 005       | 011       | 003 | 084 |
|             | a       | b       | a+b | a-b     | -b $a/b$                    |      |    | $a \cdot b$ |           |     |     |
|             | 71      | 12      | 83  | 59      | 9 5 Rest 11 $3 \cdot 2^8$ - |      |    | +84         | +84 = 852 |     |     |

G. Kemnitz · Institut für Informatik, TU Clausthal (IW-F3)

16. November 2015 40/58

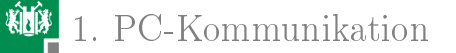

## Python-Programm für den Test vom PC aus

```
import serial
               #Programm: test_com_pc.py
ser = serial.Serial("COM9")#COM anpassen!
# Testbeispiele
i_tuple = ((27,87),(220,20),(110,4), (218, 219))
for inp in i_tuple: #fuer alle Testbeispiele
  ser.write(chr(inp[0])+chr(inp[1]))
 x = ser.read(8)
 a = ord(x[0]); b = ord(x[1]); s = ord(x[2])
 d = ord(x[3]); q = ord(x[4]); r = ord(x[5])
 p = ord(x[6]) * 256 + ord(x[7])
 print 'a=%3i'%a, 'b=%3i'%b, 'Summe:%i'%s, s==a+b
 print ' '*11, 'Differenz:%i'%d, d==a-b
 print ' '*11, 'Quotion:%i'%q, 'Rest:%i'%r, a==b*q+r
 print ' '*11, 'Produkt:%i'%p, p==a*b
ser.close()
```

chr() – Umwandlung Zahl => Zeichen; ord() – Umwandlung Zeichen => Zahl; ..==.. – Vergleichsergebnisse (False oder True) G. Kemnitz · Institut für Informatik, TU Clausthal (IW-F3) 16. November 2015 41/58

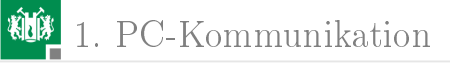

## Testdurchführung

- HTerm »Disconnect«.
- Auf dem Mikrorechner muss Programm »test\_scom« laufen.
- Windows-Konsole (cmd.exe) starten. Im Verzeichnis H:\Informatikwerkstatt\Python das Programm

 $test\_com\_pc.py$  starten. Programmausgabe kontrollieren::

| H:\Informat: | ikwerkstatt\Progr_IW\Python>test_com_pc.py |
|--------------|--------------------------------------------|
| a= 27 b= 87  | Summe: 114 True                            |
|              | Differenz: 196 False                       |
|              | Quotion: 0 Rest: 27 True                   |
|              | Produkt: 2349 True                         |
| a=220 b= 20  | Summe: 240 True                            |
|              | Differenz: 200 True                        |
|              | Quotion: 11 Rest: Ø True                   |
|              | Produkt: 4400 True                         |
| a=110 b= 4   | Summe: 114 True                            |
|              | Differenz: 106 True                        |
|              | Quotion: 27 Rest: 2 True                   |
|              | Produkt: 440 True                          |
| a=218 h=219  | Summe: 181 False                           |
|              | Differenz: 255 False                       |
|              | Quotion: 0 Rest: 218 True                  |
|              | Produkt: 47742 True                        |
|              |                                            |

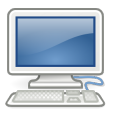

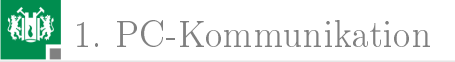

## Bluetooth

G. Kemnitz · Institut für Informatik, TU Clausthal (IW-F3)

16. November 2015 43/58

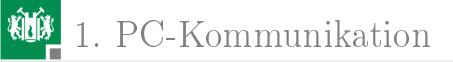

## Bluetooth

Bei Bluetooth wird die serielle Übertragung anstatt über eine USB- über eine Funkverbindung getunnelt.

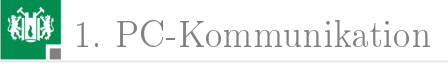

## Bluetooth-Modul anschließen

- PmodBT2 an JE (USART0) stecken und Jumper JEX »gekreuzt (=)«.
- Bluetooth-Dongle in den PC stecken.

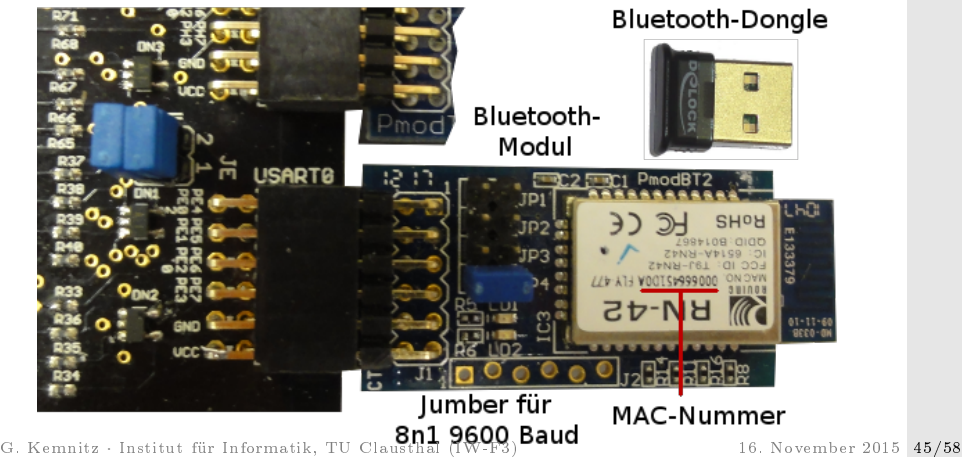

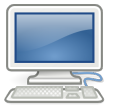

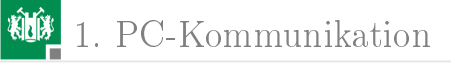

## Bluetooth-Verbindung auf PC einrichten

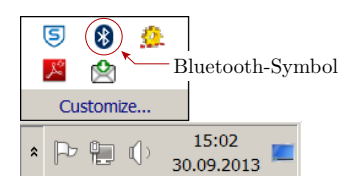

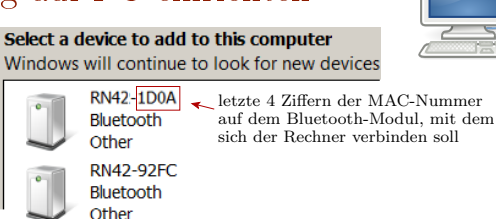

- Unter Windows Doppelklick auf Bluetooth-Symbol
- Show Bluetooth Devices (Bei ersten mal »Add a Device«).
- Device mit der MAC-Nummer auf dem PMOD auswählen.
- Für »Enter the Device Pairing Code« Eingabe »1234«.<sup>5</sup>
- recher Mouse-Click > Properties > Hardware; hinter dem Namen COM-Port ablesen.
- HTerm: abgelesener COM-Port, 9600 Baud, 8N1, »connect«.

<sup>5</sup>Fehler, wenn zwischen Eingabeaufforderung und Eingabe zu lange gewartet wird.

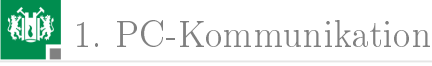

Für 

## 7. Bluetooth

| ad Devices and Printers                                          |                                             |
|------------------------------------------------------------------|---------------------------------------------|
| COC 📷 🗸 Control Panel 🔻 Devices and Printers 🕆 Bluetooth Devices |                                             |
| Add a device Add a 🗒 RN42-1D0A Properties                        |                                             |
| ▲ Devices (1)                                                    | General Hardware Services Bluetooth         |
|                                                                  | Standard Serial over Bluetooth link (COM16) |
|                                                                  | General Port Settings Driver Details        |
| RN42-1D0A                                                        | Bits per second: 9600 ▼                     |
|                                                                  | Data bits: 8                                |
| Für Bluetooth                                                    | Parity: None                                |
| Device auch                                                      | Stop bits: 1                                |
| 9600 Baud und                                                    | Flow control: None                          |
| 8N1 einstellen.                                                  |                                             |

- In ATMEL-Studio Programm »echo bt« starten.
- Mit HTerm Zeichen senden. Empfang + LED-Ausgabe der Zeichenanzahl kontrollieren.

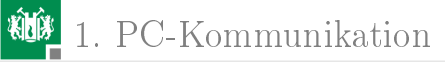

# Untersuchung der Übertragungsdauer

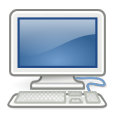

- Programm »echo\_bt.c« weiter laufen lassen.
- Programm »Python\scom\_txy5.py« im Editor öffnen.
   COM-Port durch den für die Bluetooth-Verbindung ersetzen.
- HTerm »Disconnect«.
- Windows-Konsole (cmd) starten. In das Verzeichnis
   ...\Python wechseln. Programm »scom\_txy5.py« starten:

H:\Informatikwerkstatt\Python>scom\_txy5.py Empfangene Daten: D dt= 62.1397588383 ms Empfangene Daten: Da dt= 60.5297850124 ms Empfangene Daten: Das dt= 36.0593746958 ms

Graphische Darstellung der Zeitmesswerte nächste Folie.

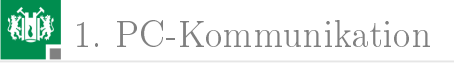

## 7. Bluetooth

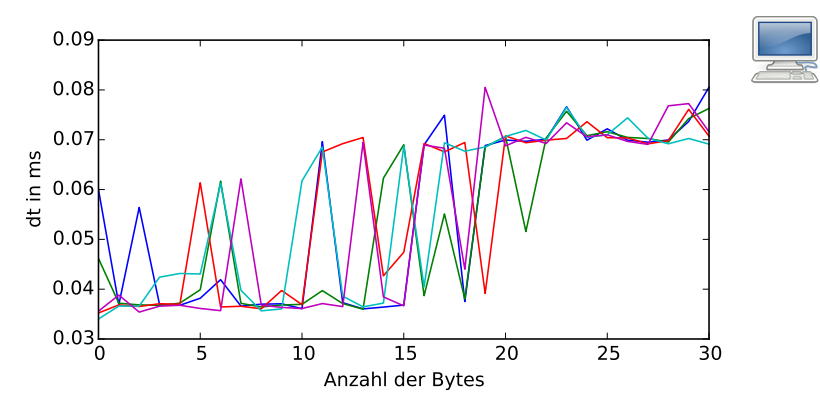

- Die Übertragungsdauer hat einen zufälligen Wert.
- Für 21 bis 28 Byte große Pakete etwa doppelte Dauer
   (≈70 ms) im Vergleich zur Tunnelung durch USB.
- Wie ändert sich die Übertragungsdauer, wenn zeitgleich über mehrere Bluetooth-Verbindungen Daten übertragen werden?

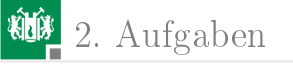

# Aufgaben

G. Kemnitz · Institut für Informatik, TU Clausthal (IW-F3)

16. November 2015 50/58

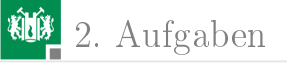

## Aufgabe 3.1:

Durch welche Zahlenfolge wird der nachfolgende Text dargestellt: »Informatikwerkstatt, Uebung3«

- Lösen Sie die Aufgabe mit der Tabelle auf Folie 15.
- Kontrollieren Sie das Ergebnis, in dem Sie die Zeichenkette mit dem HTerm versenden und zusätzlich als ASCII-Folge anzeigen lassen.
- Kontrollieren Sie das Ergebnis mit folgendem Programm:

```
#include <avr/io.h>
#include "com_pc.h"
uint8_t text[] = "Informatikwerkstatt, Uebung3";
int main(){
   com_pc_init();
   uint8_t i;
   for (i=0;i<28; i++) sendByte(text[i]);
}</pre>
```

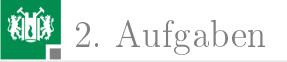

## Aufgabe 3.2:

Wenn C wie in der nachfolgenden Programmzeile

```
uint8_t text[] = "Informatikwerkstatt, Uebung3";
```

eine Zeichenkette initialisiert, hängt es ein Byte mit dem Wert null an.

- Kontrollieren Sie das mit dem Debugger.
- Schreiben Sie das Programm so um, dass es nicht genau 28 Zeichen ausgibt, sondern alle Zeichen bis zum Zeichenwert null.

Hinweis: Man nutzt hierfür eine Schleife, »wiederhole, bis ein Zeiger »ptr« auf den Wert null zeigt:

```
while (*ptr/=0){<Anweisungsfolge}</pre>
```

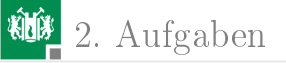

## Aufgabe 3.3:

Ergänzen Sie in der Funktionssammlung »com\_pc.c« eine Funktion mit der Header-Definition

```
void sendString(uint8_t *strg);
```

so dass das nachfolgende Hauptprogramm:

```
#include <avr/io.h>
#include "com_pc.h"
int main(){
    com_pc_init();
    sendString("Das ist ein Text.");
}
```

den Text »Das ist ein Text.« an den PC schickt.

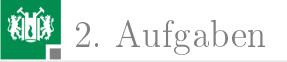

## Aufgabe 3.4:

- Lassen Sie den Modultest für jedes Testbeispiel auf Folie 41 die Übertragungsdauer wie in dem Programm auf Folie 24 bestimmen und mit ausgeben.
- Zeichnen Sie mit dem Logikanalysator die Signalverläufe von RxD und TxD für das erste Testbeispiel auf. Bestimmen Sie daraus die übertragenen Bit- und Bytefolgen und vergleichen Sie diese mit den Ausgaben des Python-Programms.

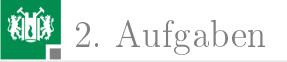

## Aufgabe 3.5:

 Schreiben Sie ein Programm, das in einer Endlosschleife immer auf zwei Bytes wartet, diese nach der Vorschrift

int16\_t wert = (int16\_t)(b1<<8|b2);</pre>

(b1, b2 – erstes bzw. zweites empfangenes Byte) zu einer 16-Bit vorzeichenbehafteten Zahl zusammenfasst, diese negiert und verdoppelt und das Ergebnis zurücksendet

 Testen Sie das Programm mit der Eingabe 0x45A im HTerm.
 Programmieren Sie in Python einen Testrahmen, der zehn zufällig zu wählende Testbeispiele abarbeitet und für jedes Testbeispiel den Eingabewert, den Ausgabewert sowie den logischen Vergleichswert von Ist- und Sollausgabe ausdruckt.

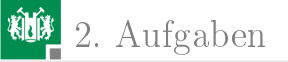

## Aufgabe 3.6:

- Schreiben Sie ein Programm, das zwei 2-Byte vorzeichenbehaftete Faktoren empfängt, multipliziert und ein 4-Byte-Produkt zurücksendet.
- Schreiben Sie ein Python-Programm, dass dieses Programm mit zehn zufällig ausgewählten Beispielen testet.

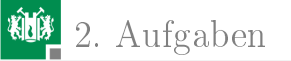

## Aufgabe 3.7: USB + Bluetooth

- Stecken Sie das Bluetooth-Modul wie auf Folie 45 an JD (USART0) und den USB-Bluetooth-Dongle in den PC.
- Stellen Sie in der beschriebenen Weise eine Bluetooth-Verbindung her.
- Ändern Sie die Protokollparameter im PC-Programm und im HTerm auf 8 Datenbits, 1 Stoppbit, keine Parität, 9600
   Baud und öffnen Sie die Verbindung mit dem COM-Port der Bluetooth-Verbindung.
- Führen Sie änliche Tests wie für die drahtgebundenen Kommunikation durch (incl. Messung Übertragungsdauer).

Der PC richtet für jedes Modul, das einmal angesteckt war, eine neue COM-Schnittstelle ein, über die das PC-Programm dann mit dem Mikrorechner kommuniziert.

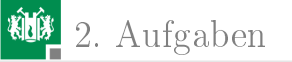

## Aufgabe 3.8: Modultest Vorzeichenzahlen

Ändern Sie das Mikrorechnerprogramm Folie 39 und das Python-Programm Folie 41 so, dass vorzeichenbehaftete Zahlen addiert, subtrahiert, dividiert und multipliziert werden. Testbeispiele für das Python-Programm:

i\_tuble = ((-23,45), (-89,-7), (0x7F, -17), (-58, -99))

- Welche Rechenergebnisse werden falsch berechnet?
- Wodurch werden die falschen Ergebnisse verursacht?

Hinweise: Im C-Programm müssen nur die Typen geändert werden. Im Pythonprogramm sind allen negativen 8-Bit-Werte vor der Umwandlung mit ord() durch Addition von 256 in die vorzeichenfreie Zahl mit gleichem Bytewert umzuwandeln. Nach dem Empfang und der Umwandlung mit chr() in eine Zahl ist von allen Werte  $\geq 128$  eine 256 abzuziehen. Von 16-Bit-Empfangswerten ist analog dazu  $2^{16}$ abzuziehen.